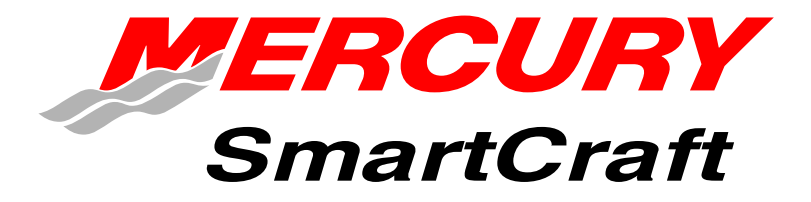

# Betriebsanleitung

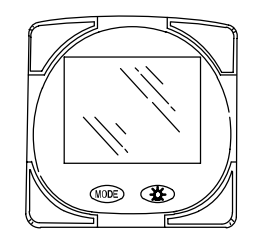

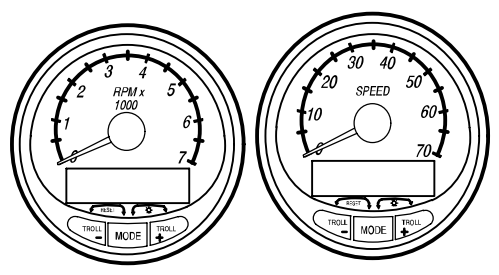

#### DIESE BETRIEBSANLEITUNG BESCHREIBT DIE SMARTCRAFT

#### ANZEIGEN DIE FÜR IHR BOOT ERHÄLTLICH SIND

# PRODUKTKENNZEICHNUNG

Die jeweiligen SmartCraft Instrumente in Ihrem Boot können anhand der nachfolgenden Beschreibungen identifiziert werden. Um die optimale Leistung dieser Instrumente zu gewährleisten, lesen Sie sich bitte die Informationen über das SmartCraft System durch.

Teil

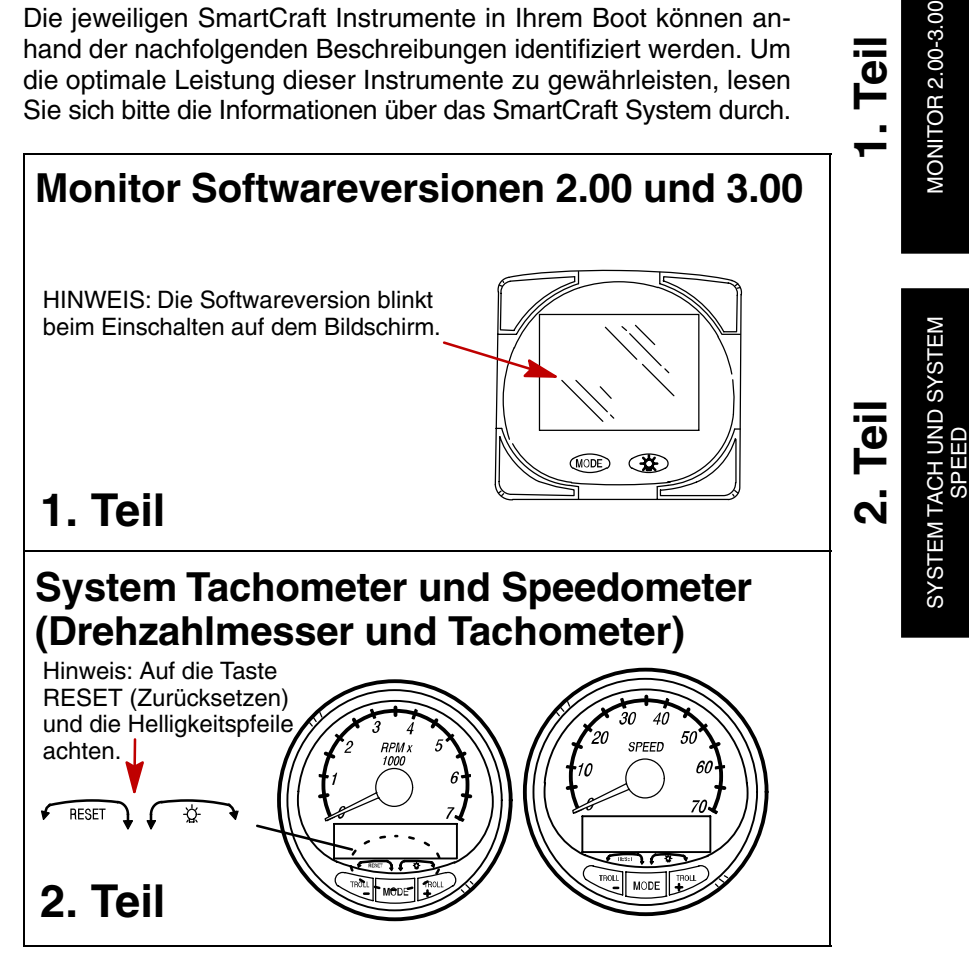

![](_page_4_Picture_1.jpeg)

# 1. Teil

# Monitor mit Softwareversion 2.00 und 3.00

| Legende 1-1                                |
|--------------------------------------------|
| Grundliegende Bedienung 1-2                |
| Einschalten 1-2                            |
| Hauptrücksetzung 1-4                       |
| Standardmäßige Informationsbildschirme 1-5 |
| Flachwasseralarm1-8                        |
| Warnsystem 1-9                             |
| Warnbildschirme 1-9                        |
| CAL1 Kalibrierung 1-11                     |
| CAL2 Kalibrierung 1-18                     |

**HINWEIS:** Diese Anleitung enthält alle verfügbaren Anzeigebildschirme des Monitors. Je nach Motortyp sind u.U. nicht alle Bildschirme auf Ihrem Monitor vorhanden.

#### Monitor mit Softwareversion 2.00 und 3.00 ist kompatibel mit:

Mercury Outboard Modellen ab 2002, die für die Verwendung mit SmartCraft Instrumenten ausgelegt sind.

Allen Mercury MerCruiser Modellen, die für die Verwendung mit SmartCraft Instrumenten ausgelegt sind.

### MONITOR – VERSION 2.00-3.00 Legende

- $A = \beta$ L = lB = 0N = 1C = lO = 0C = c'O = 0D = c'P = PE = l = lS = 5F = rT = lI = lU = ll
  - $-\overleftarrow{F_{F}} = Motor$  = Kraftstoff = Wassertemperatur = Wasserdruck  $+\overleftarrow{F_{F}} = OI$  = Alarm

#### Grundliegende Bedienung

Der Monitor ist eine LCD-Anzeige mit mehreren Funktionen. Die verschiedenen Anzeigen können mit Hilfe der Taste (MODE) aufgerufen werden.

Durch Drücken der Taste (MODE) werden folgende Anzeigen durchlaufen: verbrauchter Kraftstoff, Drehzahlmesser (U/min), Kraftstofffluss, Power-Trimm-Position, Motortemperatur, Wasserdruck, Batteriespannung, Reichweite (falls kalibriert) und Wassertiefe (bei Ausstattung mit einem Messwandler).

Der Monitor wird mit Einschalten der Zündung aktiviert.

Die Anzeige ist hintergrundbeleuchtet, damit sie auch im Dunkeln abgelesen werden kann. Die Helligkeit der Hintergrundbeleuchtung kann mit Hilfe der Taste eingestellt werden.

Bei einer Alarmmeldung wird/werden das/die Warnsymbol(e)  $\bigtriangleup$  angezeigt.

### Einschalten (oder nach Hauptrücksetzung)

Das Gerät zeigt die Softwareversion und danach das blinkende Wort "SEt" zusammen mit dem Motorsymbol an.

![](_page_7_Picture_10.jpeg)

Die Taste MODE drücken.

#### AUTO-DETECTION (AUTOMATISCHE ERKENNUNG)

Das Gerät beginnt mit der **"automatischen Erkennung**" des Motortyps. Bei diesem Verfahren prüft der Monitor mit Hilfe des Steuergeräts, welcher Motortyp installiert ist und stellt die Datenüberwachungs-Bildschirme entsprechend ein (wenn der Monitor beispielsweise erkennt, dass ein Innenborder an das Datennetzwerk angeschlossen ist, werden alle TRIMM-Funktionen des Motors/Antriebs ausgeschaltet, da sie bei Innenborder-Installationen nicht verwendet werden). Dies dient zum Vereinfachen des Einstellungsverfahrens.

#### Einschalten (oder nach Hauptrücksetzung)

#### Fehlermeldungen bei der automatischen Erkennung:

![](_page_8_Picture_4.jpeg)

![](_page_8_Picture_5.jpeg)

"Stbd" blinkt – Mehrere Steuergeräte wurden als steuerbordseitiger Motor konfiguriert. Die Motoren müssen mit einem DDT oder Quicksilver Diagnosewerkzeug für die entsprechende Einbauposition programmiert werden.

"nonE" blinkt – Die Anzeige erkennt keine Steuergeräte. Die Verkabelung auf fehlerhafte Anschlüsse und die richtige Anzahl von Abschlusswiderständen prüfen.

"**noSt**" blinkt – Keines der Steuergeräte wurde als steuerbordseitiger Motor konfiguriert. Die Motoren sind entweder nicht kompatibel oder müssen mit einem DDT oder Quicksilver Diagnosewerkzeug für die entsprechende Einbauposition programmiert werden.

"2001" blinkt – In diesem Fall muss der Motortyp manuell gewählt werden. Die Taste verwenden, um die Auswahlmöglichkeiten zu durchlaufen. Stnd = Z-Antrieb, Inbd = Innenborder, JEtd = Jet Drive, Out2 = Zweitakt-Außenborder, Out4 = Viertakt-Außenborder.

Die Taste (MODE) drücken, um fortzufahren.

#### Hauptrücksetzung

Die Anzeige kann mit Hilfe des Hauptrücksetzungs-Befehls auf die Werkseinstellungen zurückgesetzt werden.

WICHTIG: Durch eine Hauptzurückstellung werden alle Einstellungen des Geräts auf die Werksvorgabe zurückgesetzt, d.h. alle während der Einstellung des Geräts durchgeführten Installationskalibrierungen werden zurückgenommen.

- 1. Die Tasten MODE) und CC ca. 12 Sekunden lang gedrückt halten. Das Wort "dFLt" wird angezeigt. Die Tasten loslassen.
- 2. Die Tasten MODE und Sofort erneut drücken und festhalten, bis das Gerät Null "0" anzeigt.
- **3.** Die blinkende Meldung **"SEt"** auf dem Bildschirm zeigt an, dass das Gerät auf die Werkseinstellungen rückgesetzt wurde.

![](_page_9_Figure_7.jpeg)

#### Standardmäßige Informationsbildschirme

**HINWEIS:** Diese Anleitung enthält alle verfügbaren Anzeigebildschirme des Monitors. Je nach Motortyp treffen u.U. nicht alle Bildschirme zu.

![](_page_10_Picture_4.jpeg)

![](_page_10_Picture_5.jpeg)

Softwareversion

Motorbetriebsstunden

![](_page_10_Picture_8.jpeg)

#### Einschalten

Nach dem Einschalten wird die aktuelle Softwareversion des Monitors kurzzeitig (eine Sekunde lang) angezeigt, gefolgt von einer vier Sekunden langen Anzeige der Motorbetriebsstunden.

### Verbrauchter Kraftstoff

Zeigt die ungefähre Menge des seit dem letzten Rücksetzens verbrauchten Kraftstoffs an. **Reset** (Zurücksetzen) setzt die Anzeige auf 0 zurück.

**Reset** kann jederzeit durch gleichzeitiges kurzes Drücken der Tasten **MODE** und **De** durchgeführt werden.

#### Motordrehzahl

Drehzahlmesser – Zeigt die Motordrehzahl in Umdrehungen pro Minute (U/min) an.

![](_page_10_Picture_16.jpeg)

![](_page_10_Picture_17.jpeg)

### Kraftstofffluss

Zeigt den aktuellen, geschätzten Kraftstoffverbrauch eines Einzelmotors in Litern pro Stunde (Ltr/hr) oder Gallonen pro Stunde (Gal/hr) an.

#### Standardmäßige Informationsbildschirme

![](_page_11_Picture_3.jpeg)

#### Trimmposition

Zeigt die Trimmposition des Antriebs bis zur maximalen Trimmstellung und danach die Trailerstellung an.

0 = unten,

10 = volle Trimmstellung

25 = volle Trailerstellung.

HINWEIS: Das System kann so eingestellt werden, dass dieser Bildschirm immer dann angezeigt wird, wenn der Trimmschalter benutzt wird. Siehe CAL 1 Kalibrierungen.

#### Motortemperatur

Zeigt die Motortemperatur in Grad Fahrenheit (°F) oder Celsius (°C) an.

![](_page_11_Figure_12.jpeg)

![](_page_11_Figure_13.jpeg)

#### Wasserdruck

Zeigt den Kühlwasserdruck des Motors in PSI oder bar an.

![](_page_11_Picture_16.jpeg)

#### Öltemperatur

Zeigt die Motoröltemperatur in Grad Fahrenheit (°F) oder Celsius (°C) an.

#### Standardmäßige Informationsbildschirme

![](_page_12_Figure_3.jpeg)

#### Öldruck

Zeigt den Motoröldruck in bar oder psi an.

![](_page_12_Picture_6.jpeg)

#### Batteriespannung

Zeigt den Spannungspegel (Ladezustand) der Batterie an.

![](_page_12_Picture_9.jpeg)

#### Reichweite

Zeigt die geschätzte Reichweite basierend auf dem aktuellen Kraftstoffverbrauch und dem Restkraftstoff in dem am System angeschlossenen Tank an. Der angezeigte Wert stellt eine Schätzung der Entfernung dar, die mit dem Restkraftstoff bei der derzeitigen Bootsgeschwindigkeit noch zurückgelegt werden kann.

HINWEIS: Zur Aktivierung dieses Bildschirms müssen zwei Anforderungen erfüllt sein:

1. Die Kraftstofftank-Kalibrierung CAL 2 muss durchgeführt werden. Siehe hierzu Abschnitt "CAL 2 Kalibrierung".

2. Ein Geschwindigkeitsmesser (Schaufelrotor oder Pitotdruck-Messwandler) muss am System angeschlossen sein.

### Standardmäßige Informationsbildschirme

![](_page_13_Picture_3.jpeg)

#### Wassertiefe

Zeigt die Tiefe des Wassers unter dem Messwandler (falls angeschlossen) an.

HINWEIS: Damit dieser Bildschirm funktioniert, muss ein Tiefenmesswandler (separat erhältlich) an das System angeschlossen sein.

#### Flachwasseralarm

Der Alarm kann so eingestellt werden, dass er ausgelöst wird, wenn das Boot in Gewässern gefahren wird, die flacher sind als die eingestellte Alarmtiefe.

#### Einstellung des Flachwasseralarms

- 1. Den Wassertiefen-Bildschirm aufrufen. Sicherstellen, dass die Tiefenfunktion in *CAL 2* aktiviert wurde. Siehe Abschnitt *CAL 2* Kalibrierung.

ken.

- 3. Das Menü zum Ein-/Ausschalten des Alarms wird angezeigt.
- 4. Die Taste 🔅 drücken, um den Alarm einzuschalten (ON).

![](_page_13_Picture_15.jpeg)

- 5. Die Taste MODE) drücken, um die Einstellung zu speichern.
- Die Tiefennummer blinkt. Die Taste drücken, um die blinkende Nummer auf die gewünschte Alarmtiefe einzustellen: Maximale Tiefe
   = 100 ft und Mindesttiefe = 2 ft.

![](_page_13_Picture_18.jpeg)

7. Die Taste MODE drücken, um die Einstellung zu speichern.

#### Warnsystem

Wenn ein Motorproblem erkannt wird, weisen die Warnbildschirme den Bootsführer auf das potenzielle Problem hin. Die Erläuterung des Problems und die richtigen Abhilfemaßnahmen sind dem Betriebs-, Wartungs- und Garantiehandbuch des Motors zu entnehmen.

Wenn das Problem zu unmittelbaren Motorschäden führen kann, wird die Motorleistung durch das Motorschutzsystem begrenzt. Das Gas sofort auf Leerlaufdrehzahl zurücknehmen. Die Erläuterung des Problems und die richtigen Abhilfemaßnahmen sind dem Betriebs-, Wartungs- und Garantiehandbuch des Motors zu entnehmen.

Wenn die MODE (Modus)-Taste gedrückt wird, um einen anderen Bildschirm aufzurufen, blinkt das Alarmsignal weiterhin, um darauf hinzuweisen, dass das Problem nicht behoben wurde.

#### Warnbildschirme

WICHTIG: Die Erläuterung des Problems und die richtigen Abhilfemaßnahmen sind dem Betriebs-, Wartungs- und Garantiehandbuch des Motors zu entnehmen.

![](_page_14_Picture_8.jpeg)

# <u>染</u>-栄-

![](_page_14_Figure_10.jpeg)

#### Motor überhitzt

Das Glocken- und das Temperatursymbol werden angezeigt. Der Wasserdruck im Kühlsystem ist unzureichend.

### Niedriger Ölstand

Das Glocken- und das Ölsymbol werden angezeigt. Der Ölstand im Motoröltank ist äußerst niedrig.

#### Niedriger Wasserdruck

Das Glocken- und das Wasserdrucksymbol werden angezeigt. Der Wasserdruck im Kühlsystem ist unzureichend.

MONITOR 2.00-3.00

### **MONITOR – VERSION 2.00-3.00**

#### Warnbildschirme

WICHTIG: Die Erläuterung des Problems und die richtigen Abhilfemaßnahmen sind dem Betriebs-, Wartungs- und Garantiehandbuch des Motors zu entnehmen.

![](_page_15_Picture_4.jpeg)

#### Wasser im Kraftstoff

Das Glocken- und das Kraftstoffsymbol werden angezeigt. Der wasserabscheidende Kraftstofffilter ist voll.

![](_page_15_Picture_7.jpeg)

#### Motorüberdrehung

Das Glockensymbol wird angezeigt. Die Motordrehzahl hat den zulässigen Höchstwert überschritten.

### Motordefekt

Das Glocken- und das Motorsymbol werden angezeigt, um den Bootsführer auf ein Motorproblem hinzuweisen.

![](_page_15_Picture_12.jpeg)

### Ölpumpenfehler

Das Glocken-, das Motor- und das Ölsymbol werden angezeigt. Die Elektrik der Ölpumpe funktioniert nicht mehr. Dem Motor steht kein Schmieröl zur Verfügung.

#### CAL 1 Kalibrierung

#### Kalibrieroptionen der Anzeige Cal1:

•Einblendbildschirm für die Trimmung (Ein oder Aus) •Kalibrierung der Trimmung

•Auswahl von US- oder metrischen Einheiten

•Auswahl von Einheiten der Reichweite

•Auswahl (Ein oder Aus) der Seiten für Tiefe, Trimmung, Motortemperatur, Öldruck, Öltemperatur, Wasserdruck, Spannung, Motorbetriebsstunden und Datensimulator.

- 1. Den Zündschlüssel auf ON (Ein) schalten.
- **2.** Die Tasten MODE) und  $\overleftrightarrow$  drücken und 3 Sekunden lang gedrückt halten, um den Kalibrierbildschirm *CAL 1* aufzurufen.

HINWEIS: Die Tasten MODE) und E gleichzeitig drei Sekunden lang drücken, um den Kalibrierbildschirm CAL 1 zu verlassen.

![](_page_16_Picture_11.jpeg)

#### Einstiegsbildschirm *Cal 1*

Die Taste MODE) drücken, um mit dem nächsten Kalibrierbildschirm fortzufahren.

![](_page_16_Picture_14.jpeg)

#### Einblendbildschirm für die Trimmung (Ein oder Aus)

Auswählen, ob der Power-Trimm-Bildschirm bei jeder Betätigung des Trimmschalters angezeigt werden soll.

- 1. Die Zahl muss auf dem Bildschirm "blinken".
- Die Taste drücken, um die Einstellung zu wählen:
  1 = Ein
  0 = Aus
- Die Taste MODE drücken, um mit der nächsten Funktion fortzufahren. ➡

### CAL 1 Kalibrierung

![](_page_17_Picture_2.jpeg)

# Trimmsensoreinstellung 0.0

(ganz nach innen getrimmt)

- 1. Das Wort "Trim" und der nach unten weisende Pfeil müssen blinken.
- 2. Den Antrieb ganz nach unten/innen trimmen.
- **3.** Die Taste 😥 drücken, um diese Einstellung zu speichern.
- 4. Die Taste MODE drücken, um die Trimmung auf 10,0 einzustel-

![](_page_17_Picture_9.jpeg)

#### Trimmsensoreinstellung 10.0

#### (ganz nach außen getrimmt)

- 5. Das Wort "Trim" und die nach unten und oben weisenden Pfeile müssen blinken.
- 6. Den Antrieb in die maximale Trimmposition (nicht Anhängertransport) nach außen trimmen.
- 7. Die Taste 🔅 drücken, um diese Einstellung zu speichern.
- B. Die Taste MODE drücken, um die Trimmung auf 25.0 einzustellen.

![](_page_17_Picture_16.jpeg)

#### Trimmsensoreinstellung 25.0

(ganz nach außen in Trailerposition getrimmt)

- 9. Das Wort "Trim" und der nach oben weisende Pfeil müssen blinken.
- **10.** Den Antrieb mit dem Trimmschalter in die maximale Trailerposition trimmen.
- **11.** Die Taste 🛞 drücken, um diese Einstellung zu speichern.
- 12. Die Taste MODE) drücken, um mit der nächsten Funktion fortzufahren. →

### CAL 1 Kalibrierung

![](_page_18_Picture_3.jpeg)

#### **US oder Metrisch**

Wählen, ob die Messwerte im SAE-System (US) oder metrischen System angezeigt werden sollen.

- 1. Die Taste 🛞 drücken, um zwischen den Einheiten umzuschalten.
- Die Taste MODE drücken, um mit der nächsten Funktion fortzufahren.

![](_page_18_Figure_8.jpeg)

#### Reichweitenmessung

Wählen, ob die Messwerte in Meilen, Seemeilen oder Kilometern angezeigt werden sollen.

- 1. Die Taste 🛞 drücken, um zwischen den Einheiten umzuschalten.
- Die Taste MODE drücken, um mit der nächsten Funktion fortzufahren.

![](_page_18_Picture_13.jpeg)

#### Tiefenbildschirm (Ein oder Aus)

Wählen, ob der Tiefenbildschirm angezeigt werden soll.

- 1. Die Taste 🔅 drücken, um Ein oder Aus zu wählen.
- Die Taste MODE drücken, um mit der nächsten Funktion fortzufahren.

![](_page_18_Picture_18.jpeg)

### Trimmbildschirm (Ein oder Aus)

Wählen, ob der Trimmbildschirm angezeigt werden soll.

- 1. Die Taste 🛞 drücken, um Ein oder Aus zu wählen.
- Die Taste MODE drücken, um mit der nächsten Funktion fortzufahren.

### CAL 1 Kalibrierung

![](_page_19_Picture_2.jpeg)

#### Kühlmittelbildschirm (Ein oder Aus)

Wählen, ob der Kühlmittelbildschirm angezeigt werden soll.

- 1. Die Taste 🛞 drücken, um Ein oder Aus zu wählen.
- Die Taste MODE drücken, um mit der nächsten Funktion fortzufahren.

![](_page_19_Picture_7.jpeg)

#### Öldruckbildschirm (Ein oder Aus)

Wählen, ob der Öldruckbildschirm angezeigt werden soll.

- 1. Die Taste 🔆 drücken, um Ein oder Aus zu wählen.
- Die Taste MODE drücken, um mit der nächsten Funktion fortzufahren.

![](_page_19_Picture_12.jpeg)

#### Öltemperaturbildschirm (Ein oder Aus)

Wählen, ob der Öltemperaturbildschirm angezeigt werden soll.

- 1. Die Taste 🛞 drücken, um Ein oder Aus zu wählen.
- Die Taste MODE drücken, um mit der nächsten Funktion fortzufahren.

#### CAL 1 Kalibrierung

![](_page_20_Picture_3.jpeg)

#### Wasserdruckbildschirm (Ein oder Aus)

Wählen, ob der Wasserdruckbildschirm angezeigt werden soll.

- 1. Die Taste 🔅 drücken, um Ein oder Aus zu wählen.
- Die Taste MODE drücken, um mit der nächsten Funktion fortzufahren.

![](_page_20_Picture_8.jpeg)

#### Batteriespannungsbildschirm (Ein oder Aus)

Wählen, ob der Batteriespannungsbildschirm angezeigt werden soll.

- 1. Die Taste 💢 drücken, um Ein oder Aus zu wählen.
- Die Taste MODE drücken, um mit der nächsten Funktion fortzufahren.

![](_page_20_Picture_13.jpeg)

#### Motorbetriebsstunden-Bildschirm (Ein oder Aus)

Wählen, ob der Motorbetriebsstunden-Bildschirm angezeigt werden soll.

- 1. Die Taste 🔅 drücken, um Ein oder Aus zu wählen.
- 2. Die Tasten (MODE) und (CAL 1 zu verlassen, oder (MODE) drücken, um den Kalibrierbildschirm CAL 1 zu verlassen, oder (MODE) drücken, um den Kalibrierbildschirm CAL 2 aufzurufen.

### CAL 2 Kalibrierung

#### Kalibrieroptionen der Anzeige CAL2:

•Einstellung der Schaufelrotor-Geschwindigkeitssensorfrequenz

•Einstellung des Pitot-Wasserdruck-Geschwindigkeitssensoreingangs

Verstärker des Pitot-Wasserdruck-Geschwindigkeitssensors

•Kalibrierung des Kraftstofftanks

- 1. Den Zündschlüssel auf ON (Ein) schalten.
- Die Tasten MODE und Chicken und 3 Sekunden lang gedrückt halten, um den Kalibrierbildschirm CAL 1 aufzurufen. Die Tasten MODE und Chicken und 3 Sekunden lang gedrückt halten, um den Kalibrierbildschirm CAL 2 aufzurufen.

HINWEIS: Die Tasten MODE und E gleichzeitig drei Sekunden lang drücken, um den Kalibrierbildschirm CAL 2 zu verlassen.

![](_page_21_Picture_10.jpeg)

#### Einstiegsbildschirm *Cal 2*

Die Taste (MODE) drücken, um mit dem nächsten Kalibrierbildschirm fortzufahren.

![](_page_21_Picture_13.jpeg)

#### Pitot-Wasserdrucksensoreingang

Den Druckeingang des Pitot-Wasserdrucksensors am Motor auswählen.

HINWEIS: Der standardmäßige Druckeingang bei Serienmodellen von Mercury Outboards beträgt 100 PSI. Bestimmte High Performance-Anwendungen erfordern ggf. einen 200-psi-Eingang.

- Die Taste drücken.
   0 =Kein Pitotdrucksensor.
   1 = 100 PSI
   2 = 200 PSI
- Die Taste MODE drücken, um mit der nächsten Funktion fortzufahren.

#### CAL 2 Kalibrierung

![](_page_22_Picture_3.jpeg)

#### Schaufelrad-Geschwindigkeitssensorfrequenz

Die Frequenz kann geändert werden, um sie auf die Anforderungen von unterschiedlichen Sensoren abzustimmen. Die Frequenz des Schaufelrad-Geschwindigkeitssensors von Mercury Marine beträgt 4.9.

Die Taste (MODE) drücken, um die Einstellung zu speichern und mit der nächsten Funktion fortzufahren.

![](_page_22_Picture_7.jpeg)

#### Seewassertemperaturanzeige (Ein oder Aus)

Zum Ein- und Ausschalten des Seewassertemperatur-Anzeigebildschirms.

HINWEIS: Für diesen Bildschirm muss ein Mercury Schaufelrad oder Tiefen-/Temperaturmesswandler (separat erhältlich) am System angeschlossen sein.

Die Taste (MODE) drücken, um die Einstellung zu speichern und mit der nächsten Funktion fortzufahren.

![](_page_22_Picture_12.jpeg)

#### Pitot-Druckverstärker-Bildschirm

Zum Einstellen des Tachometerwerts auf den Wert eines anderen Tachometers, beispielsweise eines GPS.

HINWEIS: Der Verstärker kann auf Werte zwischen 0,5 und 1,5 eingestellt werden.

Die Taste MODE drücken, um die Einstellung zu speichern und mit der nächsten Funktion fortzufahren.

#### CAL 2 Kalibrierung

### Kalibrierung des Kraftstofftanks

#### ES GIBT DREI METHODEN ZUR EINSTELLUNG DER KRAFTSTOFF-STAND-ÜBERWACHUNGSFUNKTION:

**1. Methode:** Keine Einstellung. Der lineare Anzeigewert basiert auf den Rohwerten des Sensors. Dieser Modus berücksichtigt keine unregelmäßigen Tankformen.

**2. Methode:** Durch Befolgen der Standardmethode zur Kalibrierung des Tanks, welche durchgeführt wird, ohne Kraftstoff in den Tank zu geben. Der Monitor liefert einen geschätzten Reichweitewert, der auf standardmäßigen Sensorwerten basiert. Dieser Modus berücksichtigt keine unregelmäßigen Tankformen.

**3. Methode:** Durchführung des vollständigen Tankkalibrierungsverfahrens, einschließlich des Einfüllens von Kraftstoff an bestimmten Punkten der Kalibrierung. Der Monitor zeigt eine geschätzte Reichweite an, die die Tankform berücksichtigt.

### CAL 2 Kalibrierung

R

![](_page_24_Figure_3.jpeg)

![](_page_24_Figure_4.jpeg)

Tank 1 (Kraftstoff) – Einstellung des Fassungsvermögens "t1" = Tank 1

1. Die Taste (MODE) drücken, bis "t1" angezeigt wird. "t1" = Tank 1.

Ð

2. Die Taste (MODE) noch einmal drücken. Das Wort "no" und das Kraftstoffsymbol werden angezeigt.

**HINWEIS:** Das Wort **"no"** wird immer angezeigt, wenn die Anzeige keinen Tank am System erkennt. Wenn kein Tank angeschlossen ist, kann keine Kapazität eingegeben werden.

- Die Kapazität des Tanks 1 in Gallonen (Liter) mit der Taste geben.
- Die Taste MODE) drücken, um die Einstellung zu speichern und mit der nächsten Funktion fortzufahren.

![](_page_24_Figure_11.jpeg)

#### Tank 2 – Einstellung des Fassungsvermögens

HINWEIS: Tank 2 muss nicht unbedingt ein Kraftstofftank sein. Er kann beispielsweise ein Öltank sein. "t2" = Tank 2

- 1. Die Taste (MODE) drücken, bis "t2" angezeigt wird. "t2" = Tank 2.
- 2. Die Taste MODE noch einmal drücken. Das Wort "no" und das Kraftstoffsymbol werden angezeigt.

**HINWEIS:** Das Wort **"no"** wird immer angezeigt, wenn die Anzeige keinen Tank am System erkennt. Wenn kein Tank angeschlossen ist, kann keine Kapazität eingegeben werden.

- **3.** Die Kapazität des Tanks 2 in Gallonen (Liter) mit der Taste 🔆 eingeben.
- Die Taste MODE) drücken, um die Einstellung zu speichern und mit der nächsten Funktion fortzufahren. ➡

1-19

![](_page_25_Picture_2.jpeg)

#### Kalibrierung von Tank 1

Wenn das Fassungsvermögen eingegeben wurde, auswählen, ob der Kraftstofftank 1 "t1" kalibriert werden soll.

*HINWEIS:* Die Anzeige ermöglicht die Kalibrierung des Kraftstofftanks erst, nachdem das Fassungsvermögen eingegeben wurde.

1. Die Taste drücken, um 1 = Ein oder 0 = Aus zu wählen. "1" wählen und MODE drücken, um mit der Kalibrierung des Kraftstofftanks fortzufahren.

![](_page_25_Picture_7.jpeg)

#### Kalibrierung von Tank 1 – 0 %-Einstellung

Der Kraftstofftank muss leer sein.

Die Taste drücken, um diese Einstellung zu speichern. Die Taste MODE drücken, um mit der 25 %-Einstellung fortzufahren.

![](_page_25_Figure_11.jpeg)

![](_page_25_Picture_12.jpeg)

25 Prozent

Einzufüllender Kraftstoff

#### Kalibrierung von Tank 1 – 25 %-Einstellung

Das Einfüllen der angezeigten Kraftstoffmenge erhöht den Kraftstoffstand auf 25 Prozent.

HINWEIS: Die Menge des "einzufüllenden Kraftstoffes" hängt vom eingegebenen Fassungsvermögen des Tanks ab.

- 3. Die angezeigte Kraftstoffmenge in den Tank geben.

### CAL 2 Kalibrierung

![](_page_26_Picture_3.jpeg)

50 Prozent

Gal

Einzufüllender Kraftstoff

#### Kalibrierung von Tank 1 – 50 %-Einstellung

Das Einfüllen der angezeigten Kraftstoffmenge erhöht den Kraftstoffstand auf 50 Prozent.

HINWEIS: Die Menge des "einzufüllenden Kraftstoffes" hängt vom eingegebenen Fassungsvermögen des Tanks ab.

- 5. Die angezeigte Kraftstoffmenge in den Tank geben.

![](_page_26_Figure_12.jpeg)

#### Kalibrierung von Tank 1 – 75 %-Einstellung

Das Einfüllen der angezeigten Kraftstoffmenge erhöht den Kraftstoffstand auf 75 Prozent.

HINWEIS: Die Menge des "einzufüllenden Kraftstoffes" hängt vom eingegebenen Fassungsvermögen des Tanks ab.

- 7. Die angezeigte Kraftstoffmenge in den Tank geben.
- 8. Die Taste drücken, um diese Einstellung zu speichern. Die Taste MODE drücken, um mit der Einstellung "Full %" (Voll) fortzufahren.

![](_page_26_Picture_18.jpeg)

![](_page_26_Picture_19.jpeg)

#### Kalibrierung von Tank 1 – Voll-Einstellung

Den Kraftstofftank füllen.

Voll Prozent

Einzufüllender Kraftstoff

- 9. Den Kraftstofftank füllen.

### CAL 2 Kalibrierung

![](_page_27_Picture_3.jpeg)

#### Kalibrierung von Tank 2

Auswählen, ob der Kraftstofftank 2 kalibriert werden soll.

HINWEIS: Tank 2 muss nicht unbedingt ein Kraftstofftank sein. Er kann beispielsweise ein Öltank sein.

HINWEIS: Die Anzeige ermöglicht die Kalibrierung des Tanks erst, nachdem das Fassungsvermögen eingegeben wurde.

- 1. Die Taste (MODE) drücken, bis "t2" angezeigt wird. "t2" = Tank 2.
- Die Taste drücken, um 1 = Ein oder 0 = Aus zu wählen. Durch Wählen von "1" wird die Kalibrierung von Tank 2 fortgesetzt.
- 3. Die Taste MODE drücken, um fortzufahren.

![](_page_27_Picture_11.jpeg)

#### Kalibrierung von Tank 2 – Symbolauswahl

Eines von drei verschiedenen Symbolen für den Anzeigebildschirm von Tank 2 auswählen. (Öl, Wasser/Abwasser, Kraftstoff).

1. Nach Drücken der Taste 🔆 beginnt ein Symbol zu blinken. Die Taste 😧 verwenden, um den Zweck von Tank 2 zu wählen (Öl, Kraftstoff oder Wasser/Abwasser).

**HINWEIS:** Bei Auswahl von Öl oder Wasser/Abwasser sind keine weiteren Kalibrierungsschritte für Tank 2 notwendig. Wenn der Tank 2 für Kraftstoff vorgesehen ist, muss das Verfahren für Tank 2 fortgesetzt werden.

2. Die Taste MODE drücken, um fortzufahren.

![](_page_27_Figure_17.jpeg)

#### Kalibrierung von Tank 2 – 0 %-Einstellung

Der Kraftstofftank muss leer sein.

3. Die Taste 🔆 drücken, um diese Einstellung zu speichern. Die Taste MODE drücken, um mit der 25 %-Einstellung fortzufahren. ➡

#### CAL 2 Kalibrierung

![](_page_28_Picture_3.jpeg)

#### Kalibrierung von Tank 2 – 25 %-Einstellung

Das Einfüllen der angezeigten Kraftstoffmenge erhöht den Kraftstoffstand auf 25 Prozent.

HINWEIS: Die Menge des einzufüllenden Kraftstoffes hängt vom eingegebenen Fassungsvermögen des Kraftstofftanks ab.

- 4. Die angezeigte Kraftstoffmenge in den Tank geben.
- 5. Die Taste 🔆 drücken, um diese Einstellung zu speichern. Die Taste MODE drücken, um mit der 50 %-Einstellung fortzufahren. ➡

![](_page_28_Figure_9.jpeg)

#### Kalibrierung von Tank 2 – 50 %-Einstellung

Das Einfüllen der angezeigten Kraftstoffmenge erhöht den Kraftstoffstand auf 50 Prozent.

HINWEIS: Die Menge des einzufüllenden Kraftstoffes hängt vom eingegebenen Fassungsvermögen des Kraftstofftanks ab.

- 6. Die angezeigte Kraftstoffmenge in den Tank geben.
- 7. Die Taste drücken, um diese Einstellung zu speichern. Die Taste MODE drücken, um mit der 75 %-Einstellung fortzufahren.

### CAL 2 Kalibrierung

![](_page_29_Picture_2.jpeg)

| Gal   | U      | Ų     |
|-------|--------|-------|
| Einzu | ıfülle | ender |
| Kra   | aftst  | off   |

#### Kalibrierung von Tank 2 – 75 %-Einstellung

Das Einfüllen der angezeigten Kraftstoffmenge erhöht den Kraftstoffstand auf 75 Prozent.

HINWEIS: Die Menge des einzufüllenden Kraftstoffes hängt vom eingegebenen Fassungsvermögen des Kraftstofftanks ab.

- 8. Die angezeigte Kraftstoffmenge in den Tank geben.
- Die Taste drücken, um diese Einstellung zu speichern. Die Taste MODE drücken, um mit der Einstellung "Full %" (Voll) fortzufahren.

![](_page_29_Figure_9.jpeg)

![](_page_29_Picture_10.jpeg)

#### Kalibrierung von Tank 2 – Voll-Einstellung

Den Kraftstofftank füllen.

Voll Prozent

Einzufüllender Kraftstoff

10. Den Kraftstofftank füllen.

#### 

ken, um den Kalibrierbildschirm CAL 2 zu verlassen.

![](_page_30_Picture_0.jpeg)

# 2. Teil

### System Tach und Speedometer

**HINWEIS:** In diesem Abschnitt werden alle Anzeigebildschirme aufgeführt, die für die System Tach und Speedometer Anzeigen zur Verfügung stehen. Je nach Motortyp treffen u.U. nicht alle Bildschirme zu.

# System Tach und Speedometer sind mit den folgenden Modellen kompatibel:

Mercury Outboard Modellen ab Modelljahr 2002, die für die Verwendung mit SmartCraft-Instrumenten ausgelegt sind. Allen Mercury MerCruiser Modellen, die für die Verwendung mit SmartCraft-Instrumenten ausgelegt sind. SYSTEM TACH UND SYSTEM SPEED

![](_page_32_Picture_1.jpeg)

#### Bedienung und Funktionsmerkmale

**Einschalten:** Alle Anzeigen werden mit Einschalten der Zündung aktiviert. Die Anzeigen bleiben bis zum Ausschalten der Zündung eingeschaltet.

Lampen: Helligkeit und Kontrast können eingestellt werden.

**Tasten:** Die MODE Taste wird zur Auswahl von Informationsbildschirmen verwendet. Die Tasten "+" und "–" werden zur Einstellung der Motordrehzahl während der Troll-Steuerung und bei Kalibrierung der Anzeigen verwendet.

**Troll-Steuerung:** Hiermit kann der Bootsführer die Leerlaufdrehzahl des Motors für das Trolling einstellen und regeln, ohne den Gashebel benutzen zu müssen.

**Motorschutzsystem:** Überwacht die wichtigen Motorsensoren, um Probleme frühzeitig anzuzeigen. Das System reagiert auf ein Problem, indem es die Motordrehzahl begrenzt, um sicheren Motorbetrieb aufrechtzuerhalten.

Warnsystem: Das System lässt das Warnhorn ertönen und zeigt die Warnmeldung an.

#### **Bedienung und Funktionsmerkmale**

Digitaler Anzeigebildschirm: Zeigt folgende Motorinformationen an.

| Drehzahlmesserbildschirm:                                                                                                    | Tachometerbildschirm:                                                                                                    |
|----------------------------------------------------------------------------------------------------|----------------------------------------------------------------------------------------------------|
| JE NACH MOTORTYP<br>Motoreinfahrzeit<br>Motortemperatur<br>Öldruck (psi)<br>Trimmung und Drehzahl<br>Trimmung und Wasserdruck<br>Wasserdruck<br>Batteriespannung und Motorbetriebs-<br>stunden<br>Kraftstoffffluss und Kraftstoffverbrauch<br>Drehzahl<br>Tiefe<br>Geschwindigkeit/Seewassertempera-<br>tur | JE NACH MOTORTYP<br>Geschwindigkeit<br>Verbrauchter Kraftstoff<br>Kurs und Geschwindigkeit über Grund<br>– bei GPS-Eingang<br>Entfernung und Kraftstoff zum Weg-<br>punkt –<br><i>falls der Wegpunkt in das optionale</i><br><i>GPS einprogrammiert wurde</i><br>Uhrzeit – Luft-/Seewassertemperatur<br>Momentaner und durchschnittlicher<br>Kraftstoffverbrauch<br>Tageskilometerzähler<br>Kraftstofftankstände<br>Öltankstände<br>Frischwasserstände<br>Abwasserstände<br>Doppelmotor<br>Trimm- und Drehzahlsynchronisator -<br>Kraftstofffluss<br>Tageskilometerzähler<br>Lenkungswinkel |

#### Automatische Erkennung des Motors

Nach dem Einschalten der Anzeige oder nach einer "Hauptrücksetzung" wird "**Auto detect**" (automatische Erkennung) auf der Anzeige angezeigt. Durch Drücken der MODE-Taste bestimmt die Anzeige den Motortyp automatisch. Dadurch werden auch die Datenüberwachungs-Bildschirme entsprechend voreingestellt. Dies dient zum Vereinfachen des Einstellungsverfahrens.

Wenn die Warnung "No Starboard Engine" (kein steuerbordseitiger Motor) oder "Multiple Starboard Engines" (mehrere steuerbordseitige Motoren) auf der Anzeige angezeigt wird, muss der richtige Motor (Back- und Steuerbord) mit Hilfe eines Mercury-Motordiagnosewerkzeugs ausgewählt werden. Die "Hauptrücksetzung" und "automatische" Erkennung wiederholen. (Siehe "Hauptrücksetzung").

System-Drehzahlmesser und -Tachometer sind standardmäßig mit einem "Bildschirm zur automatischen Erkennung des Motors" ausgestattet. Mit diesem Bildschirm kann die Anzeige beim Einschalten automatisch bestimmen, welcher Motortyp verwendet wird und die Anzeige so vorkonfigurieren, dass sie mit dem Bootstyp übereinstimmt.

#### Hauptrücksetzung

Die Anzeige kann mit Hilfe des Hauptrücksetzungs-Befehls auf die Werkseinstellungen zurückgesetzt werden.

WICHTIG: Durch eine Hauptrücksetzung werden alle Einstellungen des Geräts auf die Werksvorgabe zurückgesetzt, d.h. alle während der Einstellung des Geräts durchgeführten Installationskalibrierungen werden zurückgenommen.

Durch gleichzeitiges Drücken von TROLL und CA. 10 Sekunden lang (bis die Grafikbalken "kollidieren"), können die Werkseinstellungen des Systems wiederhergestellt werden.

![](_page_34_Picture_9.jpeg)

# SYSTEM TACH UND SPEED

![](_page_35_Figure_1.jpeg)

### Tachometerbildschirme

#### ES TREFFEN EVTL. NICHT ALLE BILDSCHIRME AUF JEDEN MOTOR-TYP ZU.

Beim Einschalten der Zündung zeigt das Tachometer den letzten Bildschirm an, der vor Abschalten der Zündung dargestellt wurde.

MODE drücken, um Bildschirme zu wechseln. Der vorhergehende Bild-

schirm kann durch 2 Sekunden langes Drücken von MODE wieder aufgerufen werden. Hierdurch wird die Bildschirmabfolge umgekehrt.

**HINWEIS:** Die Werte können im US- oder metrischen System dargestellt werden. Siehe Kalibrierungskapitel.

**HINWEIS:** Die Reihenfolge der Optionen einer Anzeige ist vom Motortyp abhängig.

- Uhrzeit Temperatur Uhrzeit, Luft- und Wassertemperatur. Die Luftund Wassertemperaturfühler müssen angeschlossen sein, um Werte anzuzeigen.
- 2. Kraftstoffstand Zeigt die Restkraftstoffmenge an.
- Ölstand Zeigt die Restölmenge oder den Wasser-/Abwasserstand (falls installiert) an.
- 4. Drehzahlsynchronisator Nur Doppelmotoren Überwacht die Umdrehungen beider Motoren.
- Trimmsynchronisator Nur Doppelmotoren Überwacht die Trimmposition beider Motoren. Erleichtert die einheitliche Trimmstellung beider Motoren.

![](_page_36_Figure_1.jpeg)

#### Tachometerbildschirme

- 6. Range Die geschätzte Reichweite basiert auf der Bootsgeschwindigkeit, dem Kraftstoffverbrauch und dem Restkraftstoff im Tank. Es wird ein Schätzwert der Strecke angezeigt, die mit dem Restkraftstoff noch zurückgelegt werden kann. Hierzu ist ein Geschwindigkeitseingang (Schaufelrad, Pitot-Druck oder GPS) erforderlich.
- Kraftstoffverbrauch Die Anzeige stellt den durchschnittlichen "AVG" sowie momentanen "INST" Kraftstoffverbrauch dar. Die Werte werden in Meilen pro Gallone "MPG" oder in Kilometern pro Liter "KM/L" angezeigt.

**Kraftstoff Rückstellen** – Zum Zurückstellen der Kraftstoffwerte den entsprechenden Anzeigebildschirm wählen und die Tasten MODE und TROLL drücken.

- Tageskilometerzähler Zeigt die Strecke an, die seit dem letzten Nullstellen der Anzeige zurückgelegt wurde. Tageskilometerzähler Rückstellen – Zum Zurückstellen des Tageskilometerzählers den entsprechenden Anzeigebildschirm wählen und die Tasten MODE und TROLL drücken.
- 9. Digitaler Tachometer Kann die Bootsgeschwindigkeit in Meilen pro Stunde, Kilometer pro Stunde oder Knoten anzeigen. Für die Werte bei niedrigen Geschwindigkeiten benutzt der Tachometer das Schaufelrad; für die Werte bei hohen Geschwindigkeiten schaltet er zum Fahrtmesser oder GPS (falls angeschlossen). (Die Einstellung für den Übergangspunkt wird in Cal2 beschrieben).
- Steering Angle (Lenkungswinkel) Zeigt die relative Position des Lenksystems. Nur mit Mercury MerCruiser Modellen verfügbar. Ein Lenkungswinkelsensor muss am Motor installiert sein.

![](_page_37_Figure_1.jpeg)

### Drehzahlmesserbildschirme

#### ES TREFFEN EVTL. NICHT ALLE BILDSCHIRME AUF JEDEN MOTOR-TYP ZU.

Beim Einschalten der Zündung zeigt der Drehzahlmesser den letzten Bildschirm an, der vor Abschalten der Zündung dargestellt wurde.

MODE drücken, um Bildschirme zu wechseln. Der vorhergehende Bild-

schirm kann durch 2 Sekunden langes Drücken von MODE wieder aufgerufen werden. Hierdurch wird die Bildschirmabfolge umgekehrt.

**HINWEIS:** Die Werte können im US- oder metrischen System dargestellt werden. Siehe Kalibrierungskapitel.

- Engine Break in (Motoreinfahrzeit) Zeigt die verbleibende Einfahrzeit eines neuen Motors an. Dieser Bildschirm verschwindet automatisch nach Ablauf der Einfahrzeit.
- 2. Kurzüberblick-Bildschirm Zeigt Batterie-, Motortemperatur- und Druckwerte an.
- 3. Temperatur Zeigt die Kühlmitteltemperatur an.
- 4. Power-Trimm-Winkel Zeigt den Trimmwinkel des Außenborders oder Z-Antriebs bis zum maximalen Winkel und anschließend den Anhängertransportwinkel an. 0 = unten, 10 = maximale Trimmung und 25 = Anhängertransport.
- 5. Power-Trimm-Winkel Wasserdruck Zeigt den Trimmwinkel des Motors und den Wasserdruck des Kühlsystems an.
- 6. Wasserdruck Zeigt den Wasserdruck im Motorkühlsystem an.

![](_page_38_Figure_1.jpeg)

#### Drehzahlmesserbildschirme

- 7. Öldruck Zeigt den Motoröldruck in bar oder psi an.
- 8. Batteriespannung Zeigt den Spannungspegel (Ladezustand) der Batterie an. Zeichnet außerdem die Betriebsstunden des Motors auf.
- 9. Kraftstofffluss Zeigt den Kraftstoffverbrauch in Gallonen oder Litern pro Stunde an.
- **10. Digitaler Drehzahlmesser** Zeigt die Motordrehzahl in Umdrehungen pro Minute (U/min) an.
- 11. Wassertiefe Zeigt die Tiefe des Wassers unter dem Messwandler (falls angeschlossen) an. Der Bildschirm für die Wassertiefe kann in der Kalibrierung CAL 1 ein- oder ausgeschaltet werden. Der Alarm kann so eingestellt werden, dass er ausgelöst wird, wenn das Boot in Gewässern gefahren wird, die flacher sind als die eingestellte Alarmtiefe. Für Wassertiefenalarm und -kompensierungseinstellung siehe CAL 2 Kalibrierung.

**HINWEIS:** Damit dieser Bildschirm funktioniert, muss ein SmartCraft-Tiefenmesswandler (separat erhältlich) an das System angeschlossen sein.

**12.** Speed / Temp (Geschwindigkeit/Temperatur) – Zeigt einen geteilten Seewassertemperatur- und Bootsgeschwindigkeits-Bildschirm an.

**HINWEIS:** Der Geschwindigkeitseingang muss installiert sein (Sonderausstattung).

![](_page_39_Picture_1.jpeg)

#### **Troll-Steuerung**

#### Grundliegende Bedienung

**HINWEIS:** Die Troll-Steuerung ist evtl. nicht an allen Motormodellen vorhanden.

HINWEIS: Der Mindest-/Höchstwert der Troll-Steuerung ist vom Motortyp abhängig.

Die Troll-Steuerung kann entweder mit dem Drehzahlmesser oder Tachometer eingestellt werden. Mit dem Drehzahlmesser wird die Drehzahl in U/ min und mit dem Tachometer die Geschwindigkeit in MPH, km/h oder Knoten eingestellt.

Die Troll-Steuerung kann jederzeit durch Drücken der Taste MODE, während der Troll-Bildschirm angezeigt wird, oder durch Bewegen des Gashebels ausgeschaltet werden.

Wenn die Troll-Steuerung auf eine gewünschte Drehzahl/Geschwindigkeit eingestellt ist und dann abgeschaltet wird, speichert das System die eingestellte Drehzahl/Geschwindigkeit und kehrt zu diesem Wert zurück, wenn sie wieder eingeschaltet wird.

Die Anzeige springt wieder auf den vorherigen Bildschirm zurück, wenn 10 Sekunden lang keine Aktivität gemeldet wird. Um den Bildschirm wieder zu aktivieren auf TROLL oder drücken.

Wenn die Troll-Steuerung aktiviert ist, der entsprechende Bildschirm jedoch nicht angezeigt wird, erscheint ein blinkendes Signal **"TR"** in der linken oberen Ecke der Anzeige, die darauf hinweist, dass die Troll-Steuerung weiterhin eingeschaltet ist.

![](_page_40_Picture_1.jpeg)

### **Troll-Steuerung**

#### Einstellen der Troll-Steuerung

- 1. Bei laufendem Motor den Gang einlegen. Die Motordrehzahl auf Leerlauf einstellen.
- TROLL + oder TROLL schirm aufzurufen.
- 3. MODE drücken, um die Troll-Steuerung zu aktivieren (einzuschalten).
- Die gewünschte Drehzahl/Geschwindigkeit mit den Tasten TROLL einstellen. (+) zur Erhöhung der Drehzahl und (-) zur Reduzierung der Drehzahl.
- 5. Wird die Troll-Steuerung auf eine zu hohe Drehzahl eingestellt, auf die der Leerlaufsynchronisator das Boot nicht bringen kann, wird die Meldung TARGET SPEED TOO FAST (Zieldrehzahl zu hoch) (a) angezeigt. Die Drehzahl/Geschwindigkeit für das Trolling reduzieren.
- 6. Wird die Troll-Steuerung auf einen so niedrigen Wert eingestellt, dass der Leerlaufsynchronisator das Boot nicht darauf bringen kann, wird die Meldung TARGET SPEED TOO SLOW (Zieldrehzahl zu niedrig) (b) angezeigt. Die Drehzahl/Geschwindigkeit für das Trolling erhöhen.

#### Troll-Steuerung ausschalten

Die Troll-Steuerung kann auf drei verschiedene Arten ausgeschaltet werden:

- Die Taste MODE drücken, während der Troll-Bildschirm angezeigt wird.
- Den Gashebel auf eine andere Drehzahl stellen.
- Den Motor in den Leerlauf schalten.

![](_page_41_Picture_1.jpeg)

#### Warnsystem

Alarmmeldungen – Wird ein Problem erkannt, wird der Name des entsprechenden Alarms auf der Anzeige (a) angezeigt.

Wenn das Problem zu unmittelbaren Motorschäden führen kann, wird die Motorleistung durch das Motorschutzsystem (b) begrenzt. Das Gas sofort auf Leerlaufdrehzahl zurücknehmen und die Warnhinweise auf den folgenden Seiten befolgen. Die Erläuterung des Problems und die richtigen Abhilfemaßnahmen sind dem Betriebs-, Wartungs- und Garantiehandbuch des Motors zu entnehmen.

Die Alarmmeldung bleibt auf dem Bildschirm, bis die MODE-Taste gedrückt wird. Falls mehrere Alarmmeldungen anstehen, wechseln diese alle fünf Sekunden auf dem Bildschirm ab.

Wenn die MODE-Taste gedrückt wird, um einen anderen Bildschirm aufzurufen, blinkt das Alarmsignal **"AL**" (c) in der rechten oberen Ecke, um darauf hinzuweisen, dass das Problem nicht behoben wurde.

#### Warnbildschirme

Wenn ein Motorproblem erkannt wird, weisen die Warnbildschirme den Bootsführer auf das potenzielle Problem hin. Die Erläuterung des Problems und die richtigen Abhilfemaßnahmen sind dem Betriebs-, Wartungs- und Garantiehandbuch des Motors zu entnehmen.

#### WARNBILDSCHIRME

| PROBLEM            | DREHZAHLMESSER-<br>ANZEIGE | TACHOMETER-<br>ANZEIGE |
|--------------------|----------------------------|------------------------|
| BATTERY            | •                          |                        |
| ENGINE DATA BUS    | •                          |                        |
| FAULT – HORN       | •                          |                        |
| FAULT - IGNITION   | •                          |                        |
| FAULT - INJECTOR   | •                          |                        |
| FAULT – OILPUMP    | •                          |                        |
| FAULT – SENSOR     | •                          |                        |
| FAULT – WATER TEMP | •                          |                        |
| LOW FUEL           |                            | •                      |
| LOW OIL            |                            | •                      |
| OIL TEMP           | •                          |                        |
| OIL PSI            | •                          |                        |
| OVERHEAT           | •                          |                        |
| OVER SPEED         | •                          |                        |
| PRESSURE           | •                          |                        |
| RESERVE OIL        | •                          |                        |
| WATER IN FUEL      | •                          |                        |
| МАР                | •                          |                        |
| MAT                | •                          |                        |
| TPS                | •                          |                        |

![](_page_43_Figure_1.jpeg)

#### Warnbildschirme

WICHTIG: Die Erläuterung des Problems und die richtigen Abhilfemaßnahmen sind dem Betriebs-, Wartungs- und Garantiehandbuch des Motors zu entnehmen.

- 1. OVERHEAT (Überhitzung) Der Motor ist überhitzt.
- 2. PRESSURE (Druck) Der Wasserdruck im Kühlsystem ist unzureichend.
- 3. OVERSPEED (Überdrehung) Die Motordrehzahl hat die maximal zulässige Drehzahl überschritten.
- 4. WATER IN FUEL (Wasser im Kraftstoff) Der wasserabscheidende Kraftstofffilter ist voll.
- FAULT-HORN (Fehler Warnhorn) Das Warnhorn funktioniert nicht ordnungsgemäß.
- RESERVE OIL LOW 2 STROKE OUTBOARD ONLY (Reserveöl Niedrig – nur Zweitaktmotoren) – Der Ölpegel im motormontierten Öltank ist auf einem kritischen Stand.
- FAULT-OIL PUMP (Fehler Ölpumpe) Die Elektrik der Ölpumpe ist ausgefallen. Dem Motor steht kein Schmieröl zur Verfügung.
- FAULT-INJECTOR (Fehler Einspritzventil) Die Elektrik eines oder mehrerer Einspritzventile funktioniert nicht.

![](_page_44_Figure_1.jpeg)

#### Warnbildschirme

- FAULT-IGNITION (Fehler Zündung) Es ist ein Fehler in der Zündung aufgetreten.
- **10. BATTERY (Batterie)** Die Elektrik lädt das System nicht oder die Batterieladung ist schwach.
- 11. ENGINE DATA BUS (Motordatenbus) Es besteht keine Datenverbindung zwischen Drehzahlmesser und Motor.
- FAULT-SENSOR (Fehler Sensor) Einer der Sensoren funktioniert nicht ordnungsgemäß.
- FAULT-WATER TEMP (Fehler Wassertemperatur) Der Fühler zum Messen der Süß-/Seewassertemperatur funktioniert nicht richtig.
- 14. NO STARBOARD ENGINE (kein steuerbordseitiger Motor) Weist darauf hin, dass das Instrument kein steuerbordseitiges Steuergerät erkennt. Dies bedeutet gewöhnlich, dass keine Daten vom Steuergerät zur Anzeige übertragen werden. (Die Verkabelung prüfen und außerdem sicherstellen, dass beide Abschlusswiderstände im Bus installiert sind.) Mit einem DDT oder Quicksilver-Diagnosecodewerkzeug sicherstellen, dass nur ein Steuergerät für den backbordseitigen Motor konfiguriert ist.
- MULTIPLE STARBOARD ENGINE (mehrere steuerbordseitige Motoren) – SmartCraft Anzeigen erkennen mehrere steuerbordseitige Motoren.

Bei mehreren Motoren muss jedem Motor zunächst mit einem Quicksilver-Diagnosecodewerkzeug eine Position zugewiesen werden (Steuerbord, Backbord, Steuerbord2 oder Backbord2), damit das System ordnungsgemäß funktioniert.

Bei Doppelmotoren muss der backbordseitige Motor zuerst mit einem Quicksilver-Diagnosecodewerkzeug programmiert werden.

16. OIL TEMPERATURE (Öltemperatur) – Das Motoröl überhitzt.

![](_page_45_Figure_1.jpeg)

#### Warnbildschirme

- 17. OIL PRESSURE (Öldruck) Der Öldruck ist zu niedrig.
- LOW FUEL LEVEL (Niedriger Kraftstoffstand) Diese Meldung warnt, dass der Kraftstoff im Tank auf ein kritisches Niveau abgefallen ist. Der Kraftstofftank muss sofort aufgefüllt werden, um Leerlaufen zu verhindern.
- LOW OIL LEVEL OUTBOARD 2 STROKE ONLY (Niedriger Ölstand – Nur Zweitaktmotoren) – Der Ölstand im versetzten Öltank ist niedrig. Der Öltank muss sofort aufgefüllt werden, um Leerlaufen zu verhindern.
- 20. FAULT-MAP (Fehler Ansauglufttemperatur) Motorproblem. Den Motor vom Händler prüfen lassen.
- 21. FAULT-MAT (Fehler Ansaugunterdruck) Motorproblem. Den Motor vom Händler prüfen lassen.
- 22. FAULT-TPS (Fehler Drosselklappensensor) Motorproblem. Den Motor vom Händler prüfen lassen.

#### Quick Cal Kalibrierung

**Quick Cal** – Diese Kalibrierung dient zur Einstellung von Helligkeit und Kontrast.

- 1. Die Tasten MODE und TROLL bis zu zwei Sekunden lang drücken, um den Bildschirm "Quick Cal" aufzurufen.
- 2. MODE drücken, um die Kalibrieroptionen zu durchlaufen.

#### CAL 1 Drehzahlmesser-Kalibrierung

*Cal 1* – Diese Kalibrierung ermöglicht das Ein- und Ausschalten der Systembildschirme.

HINWEIS: Die Bildschirme hängen von der Version der Anzeige ab und können unterschiedlich sein.

- 1. Die Tasten MODE und TROLL drücken und ca. 7 Sekunden gedrückt halten, bis der Bildschirm *Cal 1* angezeigt wird.
- 2. MODE drücken, um die Kalibrieroptionen zu durchlaufen.

| REMOTE SCREENS?<br>[NO] [SAVE] [YES]      | Wenn "Yes" (Ja) gewählt ist, werden die<br>Änderungen an diesem SC1000 Tach<br>auch für andere SC1000 Tach im Sy-<br>stem übernommen.<br><i>HINWEIS:</i> Damit dies funktioniert, muss die-<br>ser Bildschirm für alle Drehzahlmesser auf<br>"Yes" eingestellt sein.                  |
|-------------------------------------------|----------------------------------------------------------------------------------------------------|
| REMOTE LCD LIGHT?<br>[NO] [SAVE] [YES]    | Wenn "Yes" (Ja) gewählt ist, werden die<br>Helligkeitspegel dieses SC1000 Tach<br>auch für andere SC1000 Tach im Sy-<br>stem übernommen.<br><i>HINWEIS: Damit dies funktioniert, muss die-</i><br><i>ser Bildschirm für alle Drehzahlmesser auf</i><br><i>"Yes" eingestellt sein.</i> |
| REMOTE LCD CONTRAST?<br>[NO] [SAVE] [YES] | Wenn "Yes" (Ja) gewählt ist, werden die<br>Kontrastpegel dieses SC1000 Tach<br>auch für andere SC1000 Tach im Sy-<br>stem übernommen.<br><i>HINWEIS: Damit dies funktioniert, muss die-</i><br><i>ser Bildschirm für alle Drehzahlmesser auf</i><br><i>"Yes" eingestellt sein.</i>    |
| TRIM POPUP?<br>[NO] [SAVE] [YES]          | Möchten Sie, dass der Power-Trimm-<br>Bildschirm beim Trimmen des Motors<br>kurzzeitig eingeblendet wird?                                                                                                    |

(Fortsetzung auf der nächsten Seite)

2-15

### CAL 1 Drehzahlmesser-Kalibrierung

SYSTEM TACH UND SYSTEM SPEED

| Т                   |                                         |           | Die Auswahl von "Edit" (Bearbeiten) er-<br>möglicht die Kalibrierung der Anzeige<br>auf die standardmäßige 0-10 Trimm- |
|---------------------|-----------------------------------------|-----------|----------------------------------------------------------------------------------------------------|
|                     | [SKIP]                                  | [EDI1]    | und 11-25 Trailerpositionsskala.                                                                                       |
| Т                   | RIM FULL DOWN TH                        | EN<br>N   |                                                                                                    |
| [DFLT]              | [SKIP]                                  | [SAVE]    |                                                                                                    |
|                     | TRIM FULL UP THE                        | N<br>DN   |                                                                                                    |
| [DFLT]              | [SKIP]                                  | [SAVE]    |                                                                                                    |
|                     | RIM TO TRAILER POI<br>EN PRESS PLUS BUT | NT<br>TON |                                                                                                    |
|                     |                                         |           |                                                                                                    |
|                     | DISPLAY UNITS                           |           | Ermöglicht das Umschalten von Maß-<br>einheiten zwischen dem US- und metri-                                            |
| [DOWN]              | [SAVE]                                  | [UP]      | schen System.                                                                                                    |
|                     | SPEED UNITS                             |           | Ermöglicht die Auswahl von Geschwin-<br>digkeitseinheiten. Die Auswahlmöglich-<br>keiten sind MPH (Meilen pro Stunde)  |
| [DOWN]              | [SAVE]                                  | [UP]      | KN (Knoten) oder KMH (Kilometer pro<br>Stunde).                                                                        |
| QUICK REF SCREEN?   |                                         |           | Möchten Sie den Kurzüberblick-Bild-                                                                                    |
| [NO]                | [SAVE]                                  | [YES]     | schirm einschalten?                                                                                                    |
| ENGINE TEMP SCREEN? |                                         |           | Möchten Sie den Motortemperatur-Bild-                                                                                  |
| [NO]                | [SAVE]                                  | [YES]     | Schim einschalten?                                                                                                    |

(Fortsetzung auf der nächsten Seite)

2-16

### CAL 1 Drehzahlmesser-Kalibrierung

|      | OIL TEMP SCREEN?     |       | Möchten Sie den Öltemperatur-Bild-                                           |
|------|----------------------|-------|------------------------------------------------------------------------------|
| [NO] | [SAVE]               | [YES] | schirm einschalten?                                                          |
|      | OIL PRESS SCREEN?    |       | Möchten Sie den Öldruck-Bildschirm                                           |
| [NO] | [SAVE]               | [YES] |                                                                              |
|      | TRIM AND PSI SCREEN? |       | Möchten Sie den geteilten Trimmungs-<br>und Wasserdruck-Bildschirm einschal- |
| [NO] | [SAVE]               | [YES] | ten?                                                                         |
|      | WATER PSI SCREEN?    |       | Möchten Sie den Wasserdruck-Bild-                                            |
| [NO] | [SAVE]               | [YES] |                                                                              |
|      | TRIM AND RPM SCREEN? |       | Möchten Sie den geteilten Trimmungs-                                         |
| [NO] | [SAVE]               | [YES] |                                                                              |
|      | RPM SCREEN?          |       | Möchten Sie den digitalen Drehzahl-                                          |
| [NO] | [SAVE]               | [YES] | bildschirm einschalten?                                                      |
|      | FUEL USED SCREEN?    |       | Möchten Sie den Kraftstoffverbrauchs-<br>Bildschirm einschalten?             |
| [NO] | [SAVE]               | [YES] |                                                                              |

#### CAL 1 Drehzahlmesser-Kalibrierung

| VOLT / HOUR SCREEN? |                          |        | Möchten Sie den geteilten Batterie-<br>spannungs- und Motorbetriebsstunden-                                               |
|---------------------|--------------------------|--------|----------------------------------------------------------------------------------------------------|
| [NO]                | [SAVE]                   | [YES]  | Bildschirm einschalten?                                                                                                   |
| SPE                 | EED / SEA TEMP SCREE     | EN?    | Möchten Sie den geteilten Seewasser-<br>temperatur- und Bootsgeschwindig-                                                 |
| [NO]                | [SAVE]                   | [YES]  | Keits-Blidschirm einschalten?                                                                                             |
|                     | SEA TEMP<br>OFFSET = 0°? |        | Auf diesem Bildschirm können die An-<br>zeige und der Wassertemperatursen-                                                |
| [DOWN]              | [SAVE]                   | [UP]   | sor kalibriert werden.                                                                                                    |
|                     | DEPTH SCREEN?            |        | Möchten Sie den Tiefenbildschirm ein-<br>schalten? (Zu beachten: Damit dieser<br>Bildschirm funktioniert, muss ein Smart- |
| [NO]                | [SAVE]                   | [YES]  | Craft-Tiefenmesswandler an das System angeschlossen sein.)                                                                |
|                     | SIMULATOR MODE?          |        | Möchten Sie einen Simulationsmodus einschalten? (Wird nur für Demonstrati-                                                |
| [NO]                | [SAVE]                   | [YES]  | onszwecke verwendet.)                                                                                                    |
|                     | CALIBRATION 1            |        | Möchten Sie die Kalibrierung beenden?                                                                                     |
| [NO]                | EXIT?<br>[SAVE]          | [CAL2] | Oder mit Kalibrierung 2 fortfahren?                                                                                       |

#### CAL 2 Drehzahlmesser-Kalibrierung

*CAL 2* – Diese Kalibrierung ermöglicht das Konfigurieren der Systemsensoreingänge.

**HINWEIS:** Die Bildschirme hängen von der Version der Anzeige ab und können unterschiedlich sein.

- 1. Die Tasten MODE und TROLL drücken und ca. 10 Sekunden gedrückt halten, bis der Bildschirm Kalibrierung2 (*Cal2*) angezeigt wird.
- 2. MODE drücken, um die Kalibrieroptionen zu durchlaufen.

#### Es gibt drei Methoden zum Kalibrieren der Kraftstoffstand-Überwachungsfunktion:

**1. Methode:** Keine Einstellung. Der lineare Anzeigewert basiert auf den Rohwerten des Sensors. Dieser Modus berücksichtigt keine unregelmäßigen Tankformen.

**2. Methode:** Durchführung des Kraftstofftank-Kalibrierverfahrens auf der nächsten Seite ohne Auffüllen von Kraftstoff. Der System Tach liefert einen geschätzten Bereichswert, der auf linearer Interpolation der Sensorbereichswerte basiert. Dieser Modus berücksichtigt keine unregelmäßigen Tankformen.

**3. Methode:** Durchführung des gesamten Tankkalibrierungsverfahrens auf der nächsten Seite, einschließlich des Einfüllens von Kraftstoff an jedem Punkt der Kalibrierung. System Tach zeigt eine geschätzte Reichweite an, die die Tankform berücksichtigt.

### CAL 2 Drehzahlmesser-Kalibrierung

|        | FUEL TANK CAPACITY                               | ,      | Ermöglicht die Eingabe der Kapazität<br>des im Boot installierten Kraftstofftanks.<br>Diese Option ist für Tank 1 und Tank 2                                          |
|--------|--------------------------------------------------|--------|----------------------------------------------------------------------------------------------------|
| [DOWN] | [SAVE]                                           | [UP]   | gleich.                                                                                                    |
| (      | CALIBRATION FUEL TANK                            | <      | Ermöglicht das Aufrufen des Modus, in<br>dem der Kraftstofftank kalibriert werden<br>kann. Das Kraftstofftank-Kalibrierver-                                           |
|        | [SKIP]                                           | [EDIT] | fanren ist fur Tank T und Tank 2 gleich.                                                                                                    |
|        | EMPTY TANK THEN<br>PRESS PLUS BUTTON             |        | Mit einem leeren Kraftstofftank begin-<br>nen und SAVE drücken, oder DFLT<br>drücken, um einen Vorgabewert basie-                                                     |
| [DFLT] | [SKIP]                                           | [SAVE] | geben.                                                                                                    |
| [DFLT] | FILL TO 1/4 THEN<br>PRESS PLUS BUTTON<br>[SKIP]  | [SAVE] | Den Kraftstofftank 1/4 füllen und SAVE<br>drücken, oder DFLT drücken, um einen<br>Vorgabewert basierend auf der Kapazi-<br>tät des Tanks einzugeben.                  |
| [DFLT] | FILL TO 1/2 THEN<br>PRESS PLUS BUTTON<br>[SKIP]  | [SAVE] | Den Kraftstofftank zur Hälfte füllen und<br>SAVE drücken, oder DFLT drücken, um<br>einen Vorgabewert basierend auf der<br>Kapazität des Tanks einzugeben.             |
| [DFLT] | FILL TO 3/4 THEN<br>PRESS PLUS BUTTON<br>[SKIP]  | [SAVE] | Den Kraftstofftank 3/4 füllen und SAVE<br>drücken, oder DFLT drücken, um einen<br>Vorgabewert basierend auf der Kapazi-<br>tät des Tanks einzugeben.                  |
| [DFLT] | FILL TO FULL THEN<br>PRESS PLUS BUTTON<br>[SKIP] | [SAVE] | Den Kraftstofftank bis zur Kapazität<br>füllen und SAVE drücken, oder DFLT<br>drücken, um einen Vorgabewert ba-<br>sierend auf der Kapazität des Tanks<br>einzugeben. |

#### CAL 2 Drehzahlmesser-Kalibrierung

|      | EXTERNAL SENSORS |        | In diesem Abschnitt können die folge                                                                                   |  |
|------|------------------|--------|----------------------------------------------------------------------------------------------------|--|
|      | [SKIP]           | [EDIT] | oder deaktiviert werden.                                                                                               |  |
|      | PITOT SENSOR?    |        | Ist das Boot mit einem Pitotsensor zum                                                                                 |  |
| [NO] | [SAVE]           | [YES]  | gestattet?                                                                                                    |  |
|      | PADDLE SENSOR?   |        | Ist das Boot mit einem Schaufelrotor                                                                                   |  |
| [NO] | [SAVE]           | [YES]  | ausgestattet?                                                                                                    |  |
|      | TRIM SENSOR?     |        | Ist das Boot mit einem Trimmgeber aus-                                                                                 |  |
| [NO] | [SAVE]           | [YES]  | gestattet?                                                                                                    |  |
|      | SEA TEMP?        |        | Ist das Boot mit einem Wassertempera-                                                                                  |  |
| [NO] | [SAVE]           | [YES]  | turfühler ausgestattet?                                                                                                |  |
|      | STEERING SENSOR? |        | Ist das Boot mit einem Lenkungssensor                                                                                  |  |
| [NO] | [SAVE]           | [YES]  | ausgestattet?                                                                                                    |  |
|      | INVERT STEERING? |        | Wird die Lenkungswinkelposition ent-<br>gegengesetzt zur tatsächlichen Posi-<br>tion angezeint? Ist dies der Fall kapp |  |
| [NO] | [SAVE]           | [YES]  | diese Funktion das Signal umkehren,<br>damit es richtig angezeigt wird.                                                |  |

(Fortsetzung auf der nächsten Seite)

SYSTEM TACH UN SYSTEM SPEED

### CAL 2 Drehzahlmesser-Kalibrierung

| TROLL CONTROL?                  |               |        | Ist die Troll-Steuerung an diesem Boot<br>aktiviert oder deaktiviert?                                                    |
|---------------------------------|---------------|--------|----------------------------------------------------------------------------------------------------|
| [NO]                            | [SAVE]        | [YES]  |                                                                                                    |
|                                 | SPEED OPTION  |        | In diesem Abschnitt können die folgen-<br>den Geschwindigkeitssensoren konfi-                                            |
|                                 | [SKIP]        | [EDIT] | guriert werden.                                                                                                    |
|                                 | PITOT SENSOR? |        | Den Typ des Pitot-Messwandlers aus-<br>wählen. Die Auswahlmöglichkeiten<br>sind 100 oder 200 PSI (100 PSI wird am        |
| [NO]                            | [SAVE]        | [YES]  | häufigsten verwendet).                                                                                                   |
| PITOT SENSOR MULTIPLIER         |               |        | Den Pitot-Drucksensor auf die Korrek-<br>tur von zu hohen/niedrigen Anzeige-                                             |
| [DOWN]                          | [SAVE]        | [UP]   | werten einstellen.                                                                                                    |
| PADDLE SENSOR PULSE FAC-<br>TOR |               |        | Die Schaufelrotorfrequenz zum Korri-<br>gieren von zu hohen/niedrigen Anzei-                                             |
| [DOWN]                          | [SAVE]        | [UP]   | gewerten einstellen.                                                                                                    |
| PADDLE TO PITOT TRANSITION      |               | TION   | Die Geschwindigkeit einstellen, bei der<br>die Anzeige den Pitot-Drucksensor an-<br>stelle des Schaufelrotors zum Messen |
| [DOWN]                          | [SAVE]        | [UP]   | der Bootsgeschwindigkeit verwendet.                                                                                      |

#### CAL 2 Drehzahlmesser-Kalibrierung

| DI<br>[DOWN] | EPTH SENSOR OFFSET<br>[SAVE]     | [UP]   | Ermöglicht die elektronische Konfigura-<br>tion einer Tiefenkompensation. Die Ein-<br>gabe einer negativen Zahl führt zu einer<br>Kompensation der Wasserlinie. Eine<br>positive Zahl führt zu einer Kompensa-<br>tion des Kiels. |  |
|--------------|----------------------------------|--------|----------------------------------------------------------------------------------------------------|--|
| [DOWN]       | DEPTH ALARM<br>[SAVE]            | [UP]   | Ermöglicht die Eingabe eines Tiefen-<br>werts. Wenn der Tiefenmesswandler<br>diesen oder einen kleineren Wert misst,<br>ertönt der Flachwasseralarm.                                                                              |  |
| [NO]         | CALIBRATION 2<br>EXIT?<br>[SAVE] | [CAL1] | Möchten Sie die Kalibrierung beenden?<br>Oder mit Kalibrierung 1 fortfahren?                                                                                                    |  |

EM SPEED

SYST

#### **Quick Cal Kalibrierung**

**Quick Cal** – Diese Kalibrierung dient zur Einstellung von Helligkeit und Kontrast.

- Die Tasten MODE und TROLL + bis zu zwei Sekunden lang drücken, um den Bildschirm "Quick Cal" aufzurufen.
- 2. MODE drücken, um die Kalibrieroptionen zu durchlaufen.

#### CAL 1 Tachometer-Kalibrierung

*Cal 1* – Diese Kalibrierung ermöglicht das Ein- und Ausschalten der Systembildschirme.

**HINWEIS:** Die Bildschirme hängen von der Version der Anzeige ab und können unterschiedlich sein.

- 1. Die Tasten MODE und TROLL drücken und ca. 7 Sekunden gedrückt halten, bis der Bildschirm *Cal 1* angezeigt wird.
- 2. MODE drücken, um die Kalibrieroptionen zu durchlaufen.

| REMOTE LC   | ED LIGHT? | Ermöglicht die gleichzeitige Einstellung<br>der Helligkeitsstufen aller SC1000 über<br>diese Anzeige.                       |
|-------------|-----------|----------------------------------------------------------------------------------------------------|
| REMOTE LCD  | CONTRAST? | Ermöglicht die gleichzeitige Kontrast-<br>kontrolle eines anderen System Tach/                                              |
| [NO] [SAV   | E] [YES]  | Speed uber diese Anzeige.                                                                                                   |
|             |           |                                                                                                    |
| TIM         | E         | Ermöglicht die Einstellung der Uhrzeit.<br>Zur Einstellung des Zeitformats muss                                             |
| [NO] [SKI   | P] [EDIT] | Wenn ein GPS an das System ange-<br>schlossen ist, kann die Uhrzeit mit die-<br>ser Funktion nicht eingestellt werden.      |
| TIME FO     | RMAT      | Ein 12- oder 24-Stunden-Anzeigefor-<br>mat wählen. Im 12-Stunden-Format                                                     |
| [DOWN] [SAV | ′E] [UP]  | wird das Datum als Monat-Tag-Jahr an-<br>gezeigt. Im 24-Stunden-Format wird<br>das Datum als Tag-Monat-Jahr ange-<br>zeigt. |

### CAL 1 Tachometer-Kalibrierung

|                       | CALIBRATION<br>HOUR 12:00 AM |       | Die interne Uhr der Anzeige so einstel-<br>len, dass sie mit der Ortszeit überein-<br>stimmt. Zuerst die Stunden einstellen,<br>dann die MODE-Taste drücken und an- |
|-----------------------|------------------------------|-------|----------------------------------------------------------------------------------------------------|
| [DOWN]                | [SAVE]                       | [UP]  | schließend die Minuten einstellen.                                                                                                    |
|                       | DISPLAY UNITS                |       | Ermöglicht das Umschalten von Maß-<br>einheiten zwischen dem US- und metri-                                                                                         |
| [DOWN]                | [SAVE]                       | [UP]  | schen System.                                                                                                    |
|                       | SPEED UNITS                  |       | Ermöglicht die Auswahl der Einheit, in<br>der die Geschwindigkeit angezeigt<br>wird. Die Auswahlmöglichkeiten sind                                                  |
| [DOWN]                | [SAVE]                       | [UP]  | MPH (Meilen pro Stunde), KTS (Kno-<br>ten) oder KMH (Kilometer pro Stunde).                                                                                         |
| STEERING ANG. SCREEN? |                              |       | Möchten Sie den Lenkungswinkel-Bild-                                                                                                    |
| [NO]                  | [SAVE]                       | [YES] | schim einschalten?                                                                                                    |
| TEN                   | MP / CLOCK SCREEN?           |       | Möchten Sie den geteilten Lufttempera-<br>tur- und Uhrzeit-Bildschirm einschal-                                                                                     |
| [NO]                  | [SAVE]                       | [YES] | ten?                                                                                                    |
| FI                    | UEL USED SCREEN?             |       | Möchten Sie den Kraftstoffverbrauchs-<br>Bildschirm einschalten? Dieser Bild-<br>schirm zeigt den während einer Fahrt                                               |
| [NO]                  | [SAVE]                       | [YES] | verbrauchten Kraftstoff an.                                                                                                    |

(Fortsetzung auf der nächsten Seite)

SYSTEM SPEED

š

#### **Quick Cal Kalibrierung**

|                     | TRIP SCREEN? |        | Möchten Sie den Tageskilometer-Bild-                                          |
|---------------------|--------------|--------|-------------------------------------------------------------------------------|
| [NO]                | [SAVE]       | [YES]  | schirm einschalten?                                                           |
| FUEL MANAGE SCREEN? |              | 1?     | Möchten Sie den Kraftstoffspar-Bild-                                          |
| [NO]                | [SAVE]       | [YES]  | Schim einschalten:                                                            |
| SIMULATOR MODE?     |              |        | Möchten Sie einen Simulationsmodus<br>einschalten? (Wird nur für Demonstrati- |
| [NO]                | [SAVE]       | [YES]  | onszwecke verwendet.)                                                         |
|                     | EXIT?        |        | Möchten Sie die Kalibrierung beenden?                                         |
| [NO]                | [YES]        | [CAL2] | Oder mit Kalibrierung 2 fortfahren?                                           |

#### CAL 2 Tachometer-Kalibrierung

*CAL 2* – Diese Kalibrierung ermöglicht das Konfigurieren der Systemsensoreingänge.

**HINWEIS:** Die Bildschirme hängen von der Version der Anzeige ab und können unterschiedlich sein.

- 1. Die Tasten MODE und TROLL drücken und ca. 10 Sekunden gedrückt halten, bis der Bildschirm Kalibrierung2 (*Cal2*) angezeigt wird.
- **2.** MODE drücken, um die Kalibrieroptionen zu durchlaufen.

| EXTERNAL SENSORS |                | 3      | In diesem Abschnitt können externe<br>Sensoreingänge aktiviert oder deakti- |
|------------------|----------------|--------|-----------------------------------------------------------------------------|
|                  | [SKIP]         | [EDIT] | viert werden.                                                               |
|                  | AIR TEMP?      |        | lst ein Lufttemperaturfühler installiert?                                   |
| [NO]             | [SAVE]         | [YES]  |                                                                             |
|                  | GPS?           |        | lst ein GPS-Sensor installiert?                                             |
| [NO]             | [SAVE]         | [YES]  |                                                                             |
|                  | USE GPS SPEED? |        | GPS-Eingang zum Ansteuern der Ge-                                           |
| [NO]             | [SAVE]         | [YES]  | schwindigkeitsanzeige verwenden?                                            |

#### CAL 2 Tachometer-Kalibrierung

| [DOWN] | SEA TEMP<br>OFFSET = 0° F<br>[SAVE]                           | [UP]        | Auf diesem Bildschirm können die An-<br>zeige und der Wassertemperatursen-<br>sor kalibriert werden.                                                                                                    |
|--------|---------------------------------------------------------------|-------------|----------------------------------------------------------------------------------------------------|
|        |                                                               |             |                                                                                                    |
|        | TROLL CONTROL?                                                | ,           | Ist die Troll-Steuerung an diesem Boot                                                                                                    |
| [NO]   | [SAVE]                                                        | [YES]       | anivient                                                                                                    |
|        |                                                               |             |                                                                                                    |
|        | WATER TEMPERATU<br>ADJUST                                     | IRE         | Den Wassertemperatur-Messwandler<br>so einstellen, dass er mit der tatsächli-                                                                                                    |
| [DOWN] | WATER TEMPERATU<br>ADJUST<br>[SAVE]                           | IRE<br>[UP] | Den Wassertemperatur-Messwandler<br>so einstellen, dass er mit der tatsächli-<br>chen Seewassertemperatur überein-<br>stimmt.                                                                                 |
| [DOWN] | WATER TEMPERATU<br>ADJUST<br>[SAVE]                           | IRE<br>[UP] | Den Wassertemperatur-Messwandler<br>so einstellen, dass er mit der tatsächli-<br>chen Seewassertemperatur überein-<br>stimmt.                                                                                 |
|        | WATER TEMPERATU<br>ADJUST<br>[SAVE]<br>CALIBRATION 2<br>EXIT? | IRE<br>[UP] | Den Wassertemperatur-Messwandler<br>so einstellen, dass er mit der tatsächli-<br>chen Seewassertemperatur überein-<br>stimmt.<br>Möchten Sie die Kalibrierung beenden?<br>Oder mit Kalibrierung 1 fortfahren? |